## શિક્ષક વિદ્યાર્થીની ઓનલાઈન હાજરી ટ્યુટોરીયલ

## જિલ્લો: રાજકોટ

## શિક્ષક વિદ્યાર્થીની ઓનલાઈન હ્રાજરી માટે WWW.SSAGUJARAT.ORG સાઈટ ઓપન કરવી નીચે મુજબની સ્ક્રીન જોવા મળશે

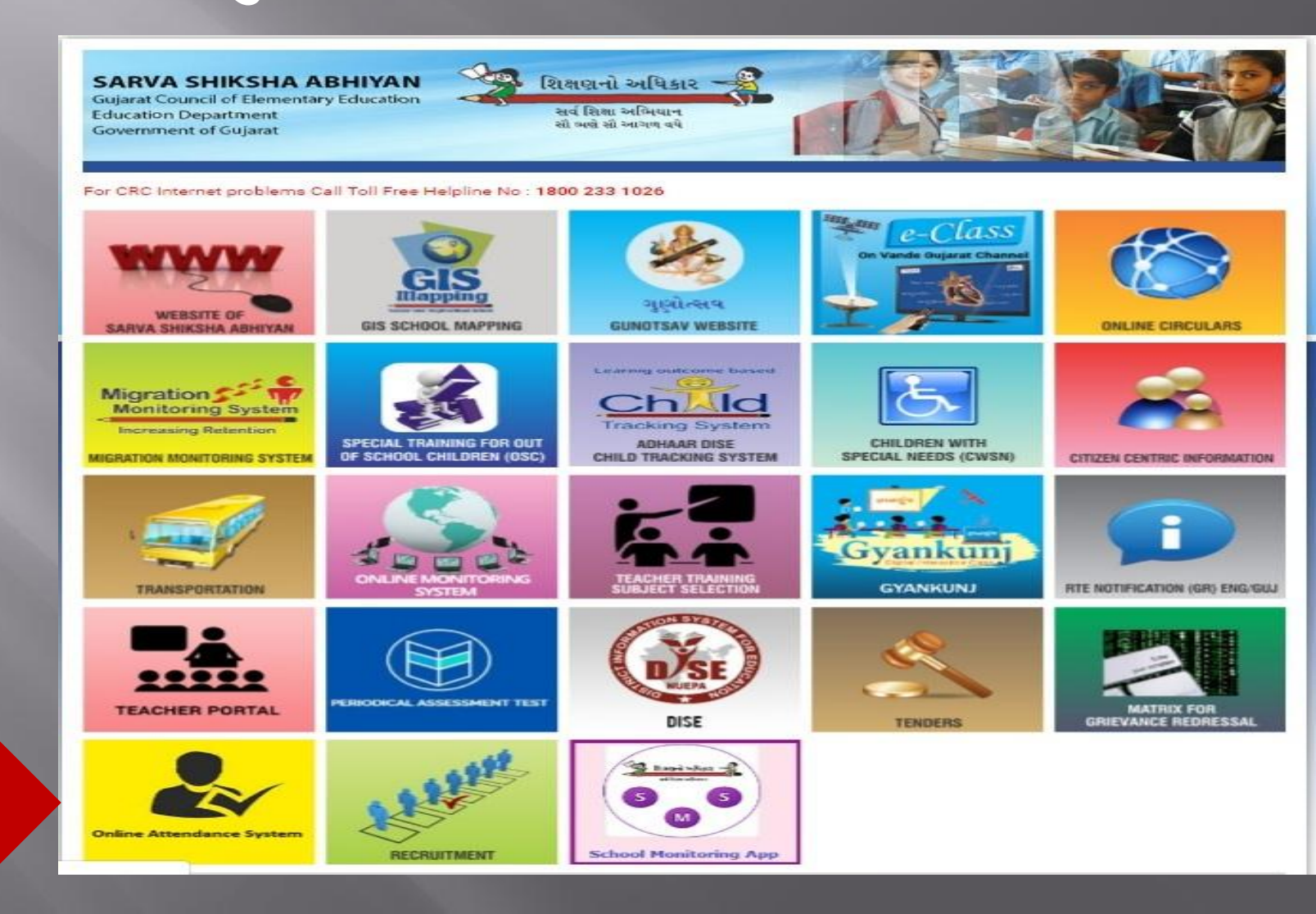

પર કલીક કરો

### Online Attendance System પર કલીક કરવાથી નીચે મુજબની સ્ક્રીન જોવા મળશે.

#### Learning Outcome Based

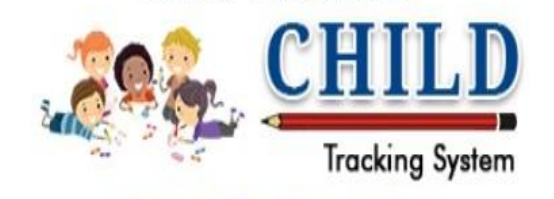

### Online Attendance System

### **USERNAME**

PASSWORD

| liserName |        |
|-----------|--------|
| osemanie  |        |
| Password  |        |
|           |        |
| Login     | Cancel |

#### નોંધ:-

શિક્ષકોની ઓનલાઇન ફાજરી સોમવાર થી શુક્રવાર સુધી માત્ર સવારે 11-30 કલાક સુધી જ ભરી શકાશે. બીજી પાળી વાળી શાળાઓ ની ફાજરી સોમવાર થી શુક્રવાર સુધી બપોરે 02-00 કલાક સુધી જ ભરી શકાશે. શનિવારના રોજ બધી જ શાળાના શિક્ષકોની ફાજરી બપોરે 12-30 કલાક સુધી ભરી જ શકાશે.

#### સૂચનાઓ :-

1. આપનાં ચાઈલ્ડ ટ્રેકિંગ સિસ્ટમના USERNAME અને PASSWORD થી લોગીન કરવું.

2. આપણી શાળાની ઓનલાઇન હાજરી પુરવી ફરજિયાત છે.

3. જો આપને ઓનલાઇન ફાજરી પુરવામાં તકલીફ ફોચ તો આપના સૂચનો અને ફરિયાદ ssa.aadhardise@gmail.com પર ઇ-મેઇલ કરવા.

4. શાળાની હાજરી શાળા શરૂ થતાની સાથે જ પુરી કરવી.

4. આપના IP એડ્રેસ અને હાજરી પુરવાનો સમય પણ સિસ્ટમમાં લેવામાં આવે છે જેની સર્વે શિક્ષક મિત્રોએ નોંધ લેવી. .

યુઝરનેમ અને પાસવર્ડ એન્ટર કર્યા બાદ Login બટન પર કલીક કરો

સુચના

## Online Attendance System માં લોગીન થતા નીચે મુજબની સ્ક્રીન જોવા મળશે

| Learning Outcome Based<br>CHILD<br>Tracking System |                                                                                                    |                                      |                                                           |                       |                            |                                                                                           | Ø⇒ Logout    |
|----------------------------------------------------|----------------------------------------------------------------------------------------------------|--------------------------------------|-----------------------------------------------------------|-----------------------|----------------------------|-------------------------------------------------------------------------------------------|--------------|
| 🛞 Home                                             | Today's Attendance Summary : 09-Ju                                                                             | un-2019 02:51 PM - Sunday            |                                                           |                       |                            |                                                                                           | 0            |
|                                                    | Registered Students                                                                                            | Registered Teachers                  |                                                           | Students Attendance R | eceived                    | Teachers Attenda                                                                          | nce Received |
| 🖉 Students Attendance                              | 216                                                                                                    | 9                                    | 4                                                         | 216                   | 1                          | 0                                                                                         | M            |
| 🔝 Teachers Report                                  | Teachers Attendance                                                                                            |                                      |                                                           | Teachers Attendan     | ce Statistics - Last 5 Day | s                                                                                         |              |
| L Students Report                                  | Students Attendance           40           34           30           10           10           10           11 | 25 25<br>20 20<br>لاری - 2 لرکور - 3 | 5 25 25<br>1<br>1<br>1<br>1<br>2<br>1<br>2<br>5<br>2<br>5 | 22 22                 | 28 28                      | 28 28<br>28<br>10<br>10<br>10<br>10<br>10<br>10<br>10<br>10<br>10<br>10<br>10<br>10<br>10 | 34 34        |

### શિક્ષકોની હાજરી પુરવા માટે Teacher Attendance પર કલીક કરો

| 🥙 Home                           | Today      | 's At | tendance   | e Summary | : 09-Jun-20 | 019 02:34 P | M - Sunday  |     |   |         |                |               |               |      |             |              |     |
|----------------------------------|------------|-------|------------|-----------|-------------|-------------|-------------|-----|---|---------|----------------|---------------|---------------|------|-------------|--------------|-----|
| Teachers Attendance              | Regis      | tered | Students   | ;         |             | Regist      | ered Teache | ers |   | Student | s Attendance F | Received      |               | Tea  | chers Atten | dance Receiv | red |
| <sup>9</sup> Students Attendance | 216        |       |            |           | P           | 9           |             |     | 4 | 216     |                |               | 1             | 0    |             |              |     |
| ] Teachers Report                | al T       | eache | ers Attend | lance     | _           | _           |             |     |   | Tea     | chers Attendar | ice Statistic | :S - Last 5 [ | Days |             |              |     |
| ] Students Report                |            | 10    | 9          |           |             |             |             |     |   | Sr.     | Date           | Р             | A             | HL   | FL          | OD           | IT  |
|                                  |            | 8     |            |           |             |             |             |     |   | 1       | null           | 0             | 0             | 0    | 0           | 0            | 0   |
|                                  | સંખ્યા     | 6     |            |           |             |             |             |     |   | -       | _              | -             | -             | -    | -           | -            | -   |
|                                  | કુલ શિક્ષક | 4     |            |           |             |             |             |     |   |         |                |               |               |      |             |              |     |
|                                  |            | 2     |            |           |             |             |             |     |   |         |                |               |               |      |             |              |     |
|                                  |            | 0     |            | 0         | 0           | 0           | 0           | 0   | 0 |         |                |               |               |      |             |              |     |

### Teacher Attendance પર કલીક કરવાથી કામ કરતા શિક્ષકોનું લીસ્ટ જોવા મળશે અને તેમની સામે હાજરી પુરવાના ઓપ્શન હશે.

| Learning Outcome Based   |                       |                                                         |                                      |          |          |
|--------------------------|-----------------------|---------------------------------------------------------|--------------------------------------|----------|----------|
| CHILD<br>Tracking System |                       |                                                         |                                      |          | 🗘 Logout |
| ⊕ Home                   |                       |                                                         | Teachers Attendnace for - 09/06/2019 |          |          |
| Teachers Attendance      | A - Absent P - Presen | HL - Half Leave H - Full Leave H - Holiday OD - On Duty | 17 - In Training                     |          |          |
| A                        | Sr.                   | Teacher Name                                            |                                      | Status   |          |
| Students Attendance      | 1                     |                                                         |                                      | P        | •        |
| 📠 Teachers Report        | 2                     |                                                         |                                      | A<br>HL  |          |
| 💼 Students Report        | 3                     |                                                         |                                      | FL<br>OD |          |
|                          | 4                     |                                                         |                                      | P        | 7        |
|                          | 5                     |                                                         |                                      | Ρ        | •        |
|                          | 6                     |                                                         |                                      | P        | *        |
|                          | 7                     |                                                         |                                      | Ρ        | ۲        |
|                          | 8                     |                                                         |                                      | P        | ٧        |
|                          | 9                     |                                                         |                                      | Ρ        | •        |
|                          |                       |                                                         | Save Attendance                      |          |          |

"P" Means Present "HL" Means Half Leave "OD" Means On Duty "A" Means Absent "FL" Means Full Leave "IT" Means In Training તમામ શિક્ષકોની સામે લગત ઓપ્શન પસંદ કરી "Save Attandance" પર કલીક કરવાથી રેકોર્ડ સેવ થાય છે

## વિદ્યાર્શીની હાજરી પુરવા માટે Student Attendance પર કલીક કરો

| 💞 Home                           | Today'     | s Atter   | ndance  | Summary | : 09-Jun-2( | 019 02:34 PI | M - Sunday  |    |   |         |                |               |               |      |             |                |    |
|----------------------------------|------------|-----------|---------|---------|-------------|--------------|-------------|----|---|---------|----------------|---------------|---------------|------|-------------|----------------|----|
| Teachers Attendance              | Registe    | ered St   | udents  |         |             | Regist       | ered Teache | rs |   | Student | s Attendance F | Received      |               | Tead | chers Atten | dance Received |    |
| <sup>9</sup> Students Attendance | 216        |           |         |         | 8           | 9            |             |    | 4 | 216     |                |               |               | 0    |             |                |    |
| ] Teachers Report                | I Te       | achers    | Attenda | nce     | _           | _            |             |    |   | Tead    | chers Attendar | ice Statistic | :S - Last 5 [ | )ays | _           |                | 1  |
| J Students Report                | 1          | 0 <b></b> | 9       |         |             |              |             |    |   | Sr.     | Date           | Ρ             | A             | HL   | FL          | OD             | IT |
|                                  |            | 8         |         |         |             |              |             |    |   | 1       | null           | 0             | 0             | 0    | 0           | 0              | 0  |
|                                  | સંખ્યા     | 6         |         |         |             |              |             |    |   | -       | -              | -             | -             | -    | -           | -              | -  |
|                                  | કુલ શિક્ષક | 4         |         |         |             |              |             |    |   |         |                |               |               |      |             |                |    |
|                                  |            | 2 —       |         |         |             |              |             |    |   |         |                |               |               |      |             |                |    |
|                                  |            | 0         |         | 0       | 0           | 0            | 0           | 0  | 0 |         |                |               |               |      |             |                |    |

### વિદ્યાર્થીની હ્રાજરી પુરવા માટે Student Attendance પર કલીક કરવાથી નીચે મુજબની સ્ક્રીન જોવા મળશે

| Learning Outcome Based<br>CHILD<br>Tracking System |                   |                               |                |                    |        | D Logout |
|----------------------------------------------------|-------------------|-------------------------------|----------------|--------------------|--------|----------|
| 🛞 Home                                             |                   |                               | Students Atter | dnace for - 09/06/ | 2019   |          |
|                                                    |                   | Class                         | Section        |                    |        |          |
| O Teachers Attendance                              |                   | [Select]                      | • [All]        | ۲                  | Search |          |
| 🖉 Students Attendance                              | No records found. | [Select] 1 2 3                |                |                    |        |          |
| 📠 Teachers Report                                  |                   | 4<br>5<br>6                   |                |                    |        |          |
| 📠 Students Report                                  |                   | 7<br>8<br>9<br>10<br>11<br>12 |                |                    |        |          |

ઉપરોકત સ્ક્રીનમાં આપને ધોરણ અને વર્ગ જોવા મળે છે. આપે ધોરણ અને વર્ગ પસંદ કરી Search પર કલીક કરો

### Search પર કલીક કરવાથી વિદ્યાર્થીનું લીસ્ટ જોવા મળશે અને તેમની સામે હ્રાજરી પુરવાના ઓપ્શન હૃશે.

| Learning Outcome Based   |     |                          |                         |          |
|--------------------------|-----|--------------------------|-------------------------|----------|
| CHILD<br>Tracking System |     |                          |                         | 🕀 Logout |
| 🛞 Home                   |     | Students Atter           | ndnace for - 09/06/2019 |          |
| ✤ Teachers Attendance    |     | Class Section<br>2 [All] | ▼ Search                |          |
| 🖉 Students Attendance    | Sr. |                          | Status                  |          |
| 🕼 Teachers Report        | 1   |                          | P                       | •        |
| 1 Students Report        | 2   |                          | A                       |          |
|                          | 3   |                          | P                       | •        |
|                          | 4   |                          | P                       | T        |
|                          | 5   |                          | P                       | •        |
|                          | 6   |                          | P                       | ۲        |
|                          | 7   |                          | P                       | T        |
|                          | 8   |                          | P                       | ¥        |
|                          | 9   |                          | P                       | ۲        |
|                          | 10  |                          | P                       | ۲        |

તમામ વિદ્યાર્થીઓ સામે લગત ઓપ્શન પસંદ કરી "Save Attandance" પર કલીક કરવાથી રેકોર્ડ સેવ થાય છે

### Teacher Report પર કલીક કરવાથી Teacher Report જોઈ શકાશે

| Learning Outcome Based<br>CHILD<br>Tracking System |                                                                                                    |             |                     |                    |                 |                        |              |                  |         |                |               |               |      |             |              | 🖓 Logout |
|----------------------------------------------------|----------------------------------------------------------------------------------------------------|-------------|---------------------|--------------------|-----------------|------------------------|--------------|------------------|---------|----------------|---------------|---------------|------|-------------|--------------|----------|
| 😵 Home                                             | Today's At                                                                                              | ttendance   | Summary             | : 09-Jun-20        | 019 02:34 PI    | M - Sunday             |              |                  |         |                |               |               |      |             |              | E        |
| © Teachers Attendance                              | Registered                                                                                              | l Students  |                     |                    | Regist          | ered Teache            | rs           |                  | Student | s Attendance F | Received      |               | Teac | chers Atten | dance Receiv | ed       |
| 🖉 Students Attendance                              | 216                                                                                                    |             |                     | P                  | 9               |                        |              | 4                | 216     |                |               | 12            | 0    |             |              | M        |
| Teachers Report                                    | I Teache                                                                                                | ers Attenda | nce                 | _                  |                 |                        |              |                  | Teac    | chers Attendar | ice Statistic | :S - Last 5 [ | Jays |             |              |          |
| 🕼 Students Report                                  | 10                                                                                                    | 9           |                     |                    |                 |                        |              |                  | Sr.     | Date           | Ρ             | A             | HL   | FL          | OD           | IT       |
|                                                    | 8                                                                                                    |             |                     |                    |                 |                        |              |                  | 1       | null           | 0             | 0             | 0    | 0           | 0            | 0        |
|                                                    | સંખ્યા                                                                                                  |             |                     |                    |                 |                        |              |                  | -       | -              | -             | -             | -    | -           | -            |          |
|                                                    | গুল্ল জি<br>ম<br>ম<br>ম<br>ম<br>ম<br>ম<br>ম<br>ম<br>ম<br>ম<br>ম<br>ম<br>ম<br>ম<br>ম<br>ম<br>ম<br>ম<br>ম |             |                     |                    |                 |                        |              |                  |         |                |               |               |      |             |              |          |
|                                                    | 2 -                                                                                                    | _           |                     |                    |                 |                        |              |                  |         |                |               |               |      |             |              |          |
|                                                    | 0 -                                                                                                    | ફલ શિક્ષક   | <b>O</b><br>Present | <b>0</b><br>Absent | 0<br>Half Leave | <b>0</b><br>Full Leave | 0<br>On Duty | 0<br>In Training |         |                |               |               |      |             |              |          |
|                                                    |                                                                                                    |             |                     |                    |                 |                        |              |                  |         |                |               |               |      |             |              |          |
|                                                    | J. Studer                                                                                               | nts Attenda | nce                 |                    |                 |                        |              |                  |         |                |               |               |      |             |              |          |

### Student Report પર કલીક કરવાથી Student Report જોઈ શકાશે

| 🐼 Home                | Today's                          | Attendance  | Summary | : 09-Jun-20 | 019 02:34 PI | M - Sunday  |    |   |         |                |               |               |      |             |              |    |
|-----------------------|----------------------------------|-------------|---------|-------------|--------------|-------------|----|---|---------|----------------|---------------|---------------|------|-------------|--------------|----|
| Parachers Attendance  | Register                         | ed Students |         |             | Regist       | ered Teache | rs |   | Student | s Attendance F | Received      |               | Tead | chers Atten | dance Receiv | ed |
| 🖉 Students Attendance | 216                              |             |         | ¢           | 9            |             |    | 4 | 216     |                |               | 14            | 0    |             |              |    |
| 🕼 Teachers Report     | I Teac                           | hers Attend | ance    | _           | _            |             |    |   | Tea     | chers Attendar | nce Statistic | :S - Last 5 [ | )ays |             |              |    |
| ■ Students Report     | 10                               | 9           |         |             |              |             |    |   | Sr.     | Date           | Р             | A             | HL   | FL          | OD           | IT |
|                       | 8                                |             |         |             |              |             |    |   | 1       | null           | 0             | 0             | 0    | 0           | 0            | 0  |
|                       | સંખ્યા<br>બ                      | -           |         |             |              |             |    |   | -       | -              | -             | -             | -    | -           | -            | -  |
|                       | ୋଟ୍ଟାହା ହୋଇ<br>ଅନ୍ଥା ହୋଇ<br>ଅନ୍ଥ | -           |         |             |              |             |    |   |         |                |               |               |      |             |              |    |
|                       | 2                                | -           |         |             |              |             |    |   |         |                |               |               |      |             |              |    |
|                       | 0                                |             | 0       | 0           | 0            | 0           | 0  | 0 |         |                |               |               |      |             |              |    |

# SIICHIS એમ આઈ એસ. ડીરજાઇ માંડ

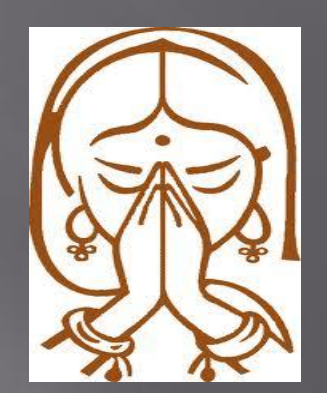